# Lehigh University OneCard Program Quick reference Guide — Reconciler Role

# Accessing the Commercial Card Expense Reporting (CCER) service

1. Sign on to the *Commercial Electronic Office*<sup>®</sup> (*CEO*<sup>®</sup>) portal at the following address.

#### https://wellsoffice.wellsfargo.com/portal/signon/index.jsp

- 2. If this is your first time signing on to the *CEO* portal, follow the steps to create a new password, edit your profile, and provide answers to the secret questions.
- 3. Once you successfully sign on to the *CEO* portal, select **Commercial Card Expense Reporting** under **My Services**. A separate browser window opens and displays the CCER service.

## Switching roles

If you have more than one role, your roles are listed above the navigation bar. To switch to a different role, click on the link for the role.

## **Managing statements**

### Reviewing a statement

At the end of a statement period, you will be notified by email that it is time to review the Cardholder's statement.

#### To review a statement

- 1. Do one of the following:
  - To view an open statement (a statement not yet closed by the Program Administrator), select **Manage Statements > Review Open Statements** in the navigation bar.
  - To view charges for the current statement period, select **Manage Statements** > **View Cycle-to-Date** in the navigation bar.
  - To view a closed statement, select **Manage Statements** > **View Previous Statements** in the navigation bar.
- 2. If you are reviewing an open statement or a previous statement, select the statement and click **View**.

If you are reviewing cycle-to-date charges:

- a. Select a user from the **User Name** list.
- b. If the user has multiple cards, select a card from the Card Number list.
- 3. When reviewing a statement, you can:
  - Click **View Receipt Images** (only displayed if images are available) to display images of receipts for charges in the statement.
  - Click **Print** and then select **Selected Statement** to print the statement.
  - Limit the type of charges listed by selecting an option from the Charge Type list.
- 4. When reviewing cycle-to-date charges or charges for an open statement, you can do the following:

You can also:

- Click a merchant link to view merchant details.
- Click the 🔍 icon (if shown) to display custom fields (data unique to your company, such as a project ID).

When reviewing a previous statement, you can:

- Add or edit descriptions (available up to 60 days after the end of the statement period).
- Mark a charge as receipt attached (available up to 60 days after the end of the statement period).
- Click a merchant link to view merchant details.
- 5. For cycle-to-date charges or a previous statement, click **Save** to save any changes.

For an open statement, do one of the following:

- To save your changes and keep the statement open, click **Save**.
- If you have reviewed all charges, input all information, and made all changes to the statement, you can click **Statement Reviewed** to save your changes and close the statement.

•

- *Note* Once you click **Statement Reviewed**, you can no longer modify the statement. When you click **Statement Reviewed**, the system sends an email to let the Approver know that the statement is ready for approval.
- **Note** To save your changes, you must click **Save** or **Statement Reviewed**. Otherwise, your changes are not saved when you exit the statement.

## Splitting a charge

- To split a charge, check the box for the charge and click **Split** or or **Split & Reclassify**.
   To modify information for a split charge, click the **View Split** link in the **G/L Code** or **Split** column.
- 2. On the Charges Split and Reclassify page:
  - Use **Split Type** to indicate whether to specify the split by amount or percentage.
  - To create additional splits, click Add a Split.
  - If there are more than two splits and you want to delete a split, click the 🗵 icon at the upper right for the split.
  - To delete a split, click **Delete**.
- 3. Enter information for each split.

| Personal               | Check the box if the split is a personal expense.                                                                                                    |
|------------------------|----------------------------------------------------------------------------------------------------|
| Amount /<br>Percentage | Enter the amount or percentage for each split. Apply amounts/percentages to the splits until the amount/percentage remaining (shown at the bottom of the page) is zero. |
| Split data<br>fields   | Complete as needed. If displayed, you can click the $\Bbbk$ icon to select an entry.                                                                                    |
| Split<br>Description   | Enter a description for the split.                                                                                                    |

4. When finished, click **Save**.

## Reclassifying a charge

- 1. Check the box for one or more charges. Click **Reclassify**.
- 2. Enter information for each charge.

| Personal            | Check the box if the charge is a personal expense.                                                                                           |
|---------------------|----------------------------------------------------------------------------------------------------|
| Receipt<br>Attached | Check the box if you are submitting a receipt for the charge.                                                                                |
| Data fields         | Complete as needed. If displayed, you can click the 🔍 icon to select an entry.                                                               |
| Description         | Enter a business purpose for the charge.<br>To apply the description from the first charge to the other charges, click <b>Apply to All</b> . |

3. If there are additional charges to reclassify, use the **Save & Previous** and **Save & Next** buttons to view all charges. When finished with all charges, click **Save**.

## Marking a charge as a personal expense

Note: The Cardholder must enter bank account information before you can mark a charge as a personal expense.

You can mark a portion of a charge as a personal expense by checking the **Personal** box:

- In the list of charges.
- When splitting a charge.
- When reclassifying a charge.

## Entering a business purpose for a charge

You can enter a business purpose for a charge the following ways:

- By clicking the **Description** link for a charge.
- By checking the box for one or more charges and clicking Add Description.
- When splitting a charge.
- When reclassifying a charge.

## Disputing a charge

The first step in disputing a charge is to contact to the merchant. If you are unable to resolve the dispute with the merchant, follow the following procedure.

1. Check the box for the transaction and click **Dispute**.

If a charge is already disputed, you can click **View Dispute** in the **G/L Code** or **Split** column to display information for the dispute.

2. Enter information for the dispute.

| Dispute<br>Type        | Specify the type of dispute and complete any fields required for the dispute type.                                                                                    |
|------------------------|----------------------------------------------------------------------------------------------------|
| Contact<br>Information | Enter your phone number (10 digits max). Include digits only — no hyphens, spaces or other characters. For example, for (800) 5551212, you would enter $8005551212$ . |
| Reason for<br>Dispute  | Enter the reason for the dispute and any steps you've taken to resolve the dispute with the merchant. If available, enter a merchant cancellation number.             |

When finished, click Submit.

## Requesting a copy of a transaction receipt

Always contact the merchant for a copy of any missing receipts – this option in CCER does not provide complete receipt information and will result in bank charges for your department.

## Marking transactions as receipt attached

You can indicate that you are submitting a receipt for a charge the following ways:

- Checking the **Receipt Attached** box in the list of charges.
- When reclassifying a charge.

## Printing a cover sheet for receipts

Receipts can be submitted during the cycle review period, maintain a file of receipts until that time

- 1. Select Manage Statements > Review Open Statements or Manage Statements > View Previous Statements in the navigation bar.
- 2. Select a statement.
- 3. Click Print, then select Fax Cover Sheet.
- 4. After printing the cover sheet, use it to fax or email the covers sheet and receipts.

### Viewing historical receipt images

You can view or download receipt images from statements up to seven years in the past.

#### To view or download historical receipt images

- 1. Select Manage Statements > View Historical Images.
- 2. If applicable, select a division from the list.
- 3. Select a statement period and click View.
- 4. The system displays receipt information for the selected period. Click **View Receipts** to view the available images.

#### Entering out-of-pocket expenses

Note The Cardholder must enter bank account information before you can enter an out-of-pocket expense.

- 1. When viewing charges for an open statement or the cycle-to-date period, click the **Out-of-Pocket Expenses** tab.
- 2. To enter a new expense, click **Add an Expense**.

To edit an existing expense, check the box for one or more expenses and click Modify.

To delete an existing expense, check the box for one or more expenses and click Delete.

3. When entering or editing an expense, complete the following fields for the expense:

Transaction Click the icon to select the date, or enter the date as MM/DD/YYYY. Date

| Amount               | <ul> <li>When entering an amount:</li> <li>Do not include a dollar sign.</li> <li>If you do not include a decimal point, the amount is assumed to be whole dollars.<br/>For example, if you enter <b>100</b>, the amount applied is \$100.00.</li> </ul> |
|----------------------|----------------------------------------------------------------------------------------------------|
| Description          | Enter a business purpose for the expense.                                                                                                    |
| Other data<br>fields | Complete as needed. If displayed, you can click the 🗳 icon to select an entry.                                                                                                    |

4. When finished, click **Save**.

# **Generating reports**

### Requesting a Transaction report

- 1. Select **Reports > Create Transaction Report** in the navigation bar.
- 2. Select a Cardholder from the list (or All).
- 3. Enter report criteria.

| Card<br>Number  | If the user has multiple cards, select a card from the list (or <b>All</b> ).                                                                                                    |
|-----------------|----------------------------------------------------------------------------------------------------|
| Date<br>Type    | Select <b>Transaction Date</b> to include transactions based on the date they occurred.<br>Select <b>Posting Date</b> to include transactions based on the date they post to the card account.                                                                                                    |
| Date<br>Range   | To list a single date, enter the date in the left field. To enter a range of dates, use both fields. Click the 🔲 icon to select a date, or enter a date as MM/DD/YYYY.                                                                                                    |
| Amount<br>Range | <ul> <li>To limit transactions by amount, specify a start amount, end amount, or both.</li> <li>Use the operator lists to specify how to apply an amount. For example, select &gt;= as the start amount operator to include transactions with an amount greater than or equal to the amount you enter.</li> <li>To include only transactions with a specific amount:</li> <li>Select = as the start amount operator.</li> <li>Enter a start amount.</li> <li>Leave the end amount field blank.</li> <li>When entering an amount:</li> <li>Do not include a dollar sign.</li> <li>If you do not include a decimal point, the amount is assumed to be whole dollars. For example, <b>100</b> is assumed to be \$100.00.</li> </ul> |
| G/L<br>Status   | Specify whether to include only open transactions, only closed transactions, or both (AII).                                                                                                    |

4. Click **Submit**. The system sends you an email when the report is ready.

### Accessing Transaction reports

- 1. Select **Reports > Transaction Summary** in the navigation bar.
- 2. The system lists reports you have requested within the last six weeks. For each report, you can do one of the following:

View & Click to display the report in a separate window. Click **Print** to print the report. Print

Download Click to download the report in Microsoft Excel format. Excel

# **Editing your personal profile**

- Note If you have multiple roles, you can edit your profile under one role only. If this function is not available for the role you are currently using, it is available for another role.
- 1. Select User Information > Personal Profile in the navigation bar.
- 2. The system displays your personal profile.
- 3. After making any changes, click **Save**.

# **Exiting the CCER service**

To exit the CCER service, click **Close** at the upper right corner of the window.